## **Heart Walk Registration**

- 1. Go to www.coastalbendheartwalk.org
- 2. Click on "Register"

## 2020 Coastal Bend Heart Walk Digital Experience

Saturday, October 3, 2020

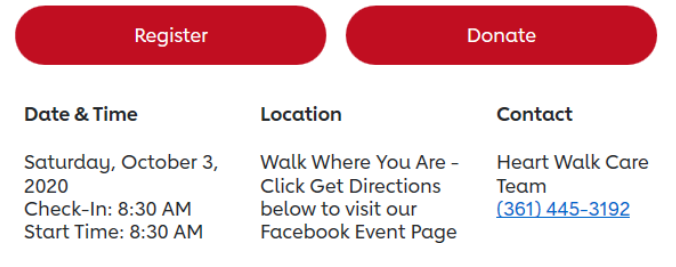

### 3. Click on Join a Team

## We are so excited you are registering for: <u>2020 Coastal Bend Heart Walk Digital Experience!</u> It'll take you about 5 minutes to register. How would you like to join?

| Start a Team | Join a Team | Join as Individual |
|--------------|-------------|--------------------|
|              |             |                    |

4. Select Yes or No

Team Name

Coach's First Name

2020 Coastal Bend Heart Walk Digital Experience

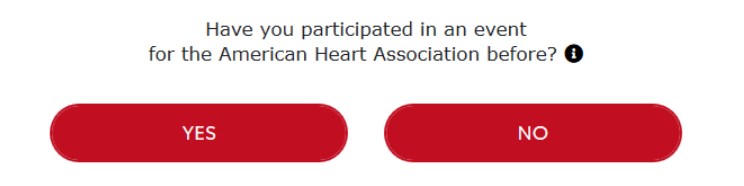

5. Select the City of Corpus Christi for the Team Group/Company

Coach's Last Name

 $\sim$ 

### 2020 Coastal Bend Heart Walk Digital Experience

### **Team Details**

Let's find your team! You can search using any of the following fields. If you are just searching for teams within a company, just enter the company name below. Team's Group/Company City of Corpus Christi

Search

# **Heart Walk Registration**

6. Click Search and then Join the City of Corpus Christi Team!

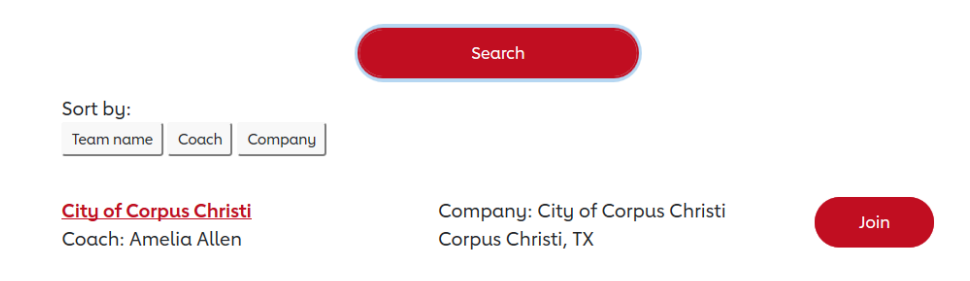

7. Only donate as desired!

| 2020 Coastal Bend Heart Walk Digital Experience                                                                                  |  |  |
|----------------------------------------------------------------------------------------------------|--|--|
| Set Your Fundraising Goal!                                                                                                    |  |  |
| My Personal Fundraising Goal:                                                                                                    |  |  |
| \$250.00                                                                                                    |  |  |
| Suggested Goal: \$250.00                                                                                                    |  |  |
| Make a Donation                                                                                                    |  |  |
| Show your dedication and make a donation towards your goal.<br>Would you like to kick off your fundraising with a personal gift? |  |  |
| <ul><li>( \$25)</li><li>( \$50)</li><li>( \$100)</li><li>( \$250)</li></ul>                                                      |  |  |
| O Other Amount O No Additional Gift                                                                                              |  |  |
| Default Action<br>Back Next Step                                                                                                 |  |  |

- 8. Complete Your Registration Details!
- 9. Join the City in the Step Challenge through the American Heart Association Heart Walk App!